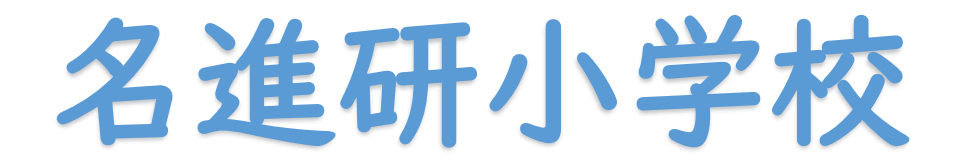

# 【詳細版】

# インターネット出願ガイド

#### 

〇出願には**パソコン**またはスマートフォン、メールアドレスが必要です (インターネット環境に接続できる状態であることをご確認ください)

○インターネットの出願サイトで出願手続きを完了した後、必要書類を学校へ郵送していただきます

## I. マイページの作成

### 本校HPより出願サイト(ミライコンパス)に接続しログイン します

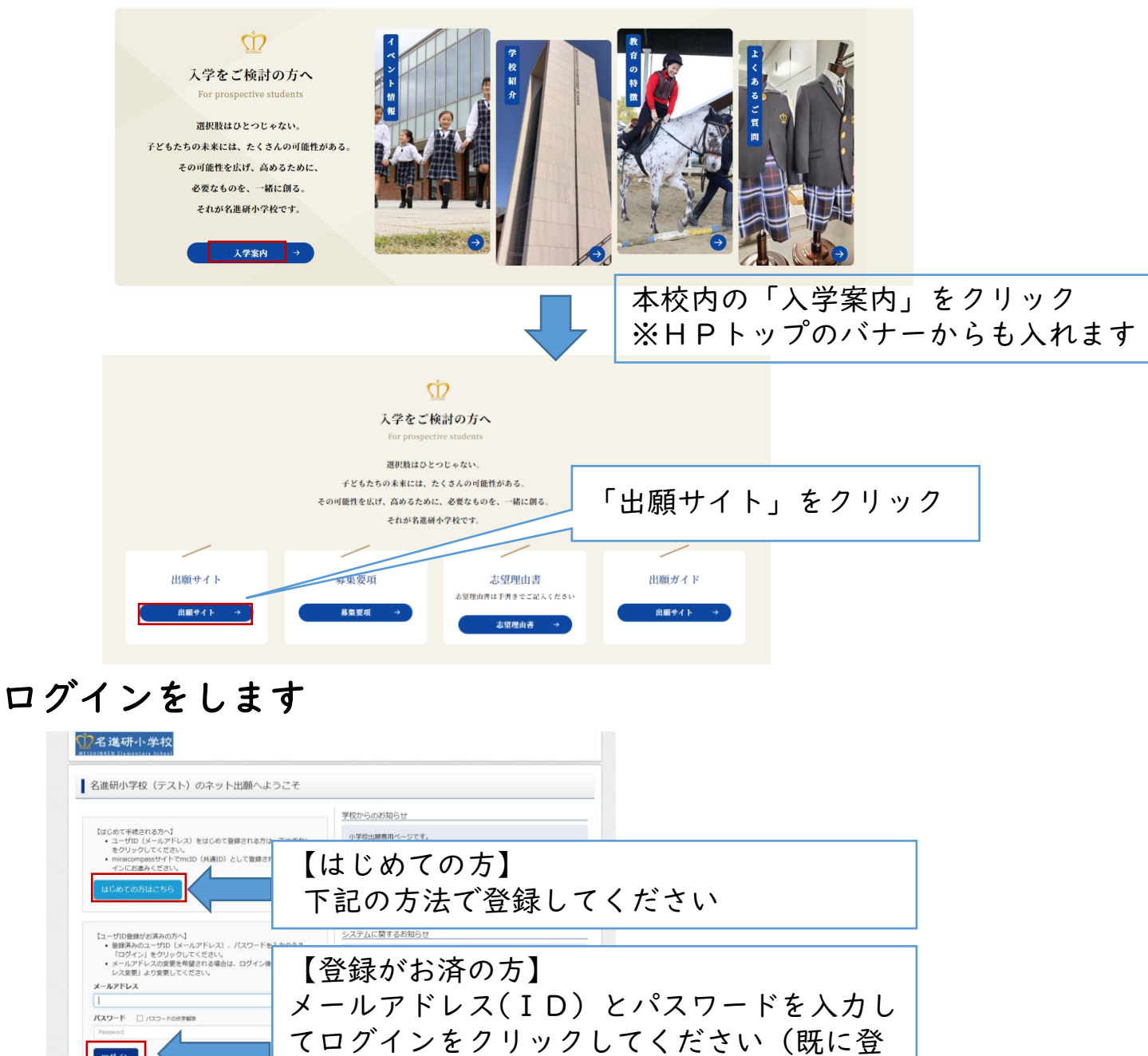

#### はじめての方はユーザーIDとパスワードを登録します

いください)

録済の方は、共通のIDとパスワードをお使

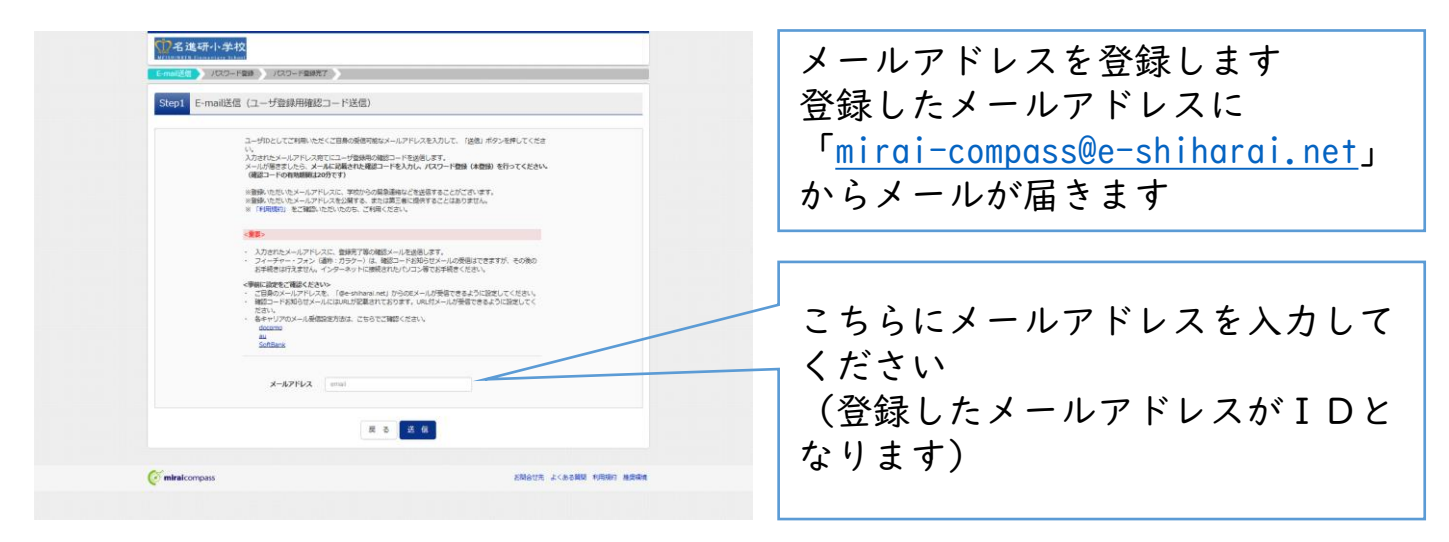

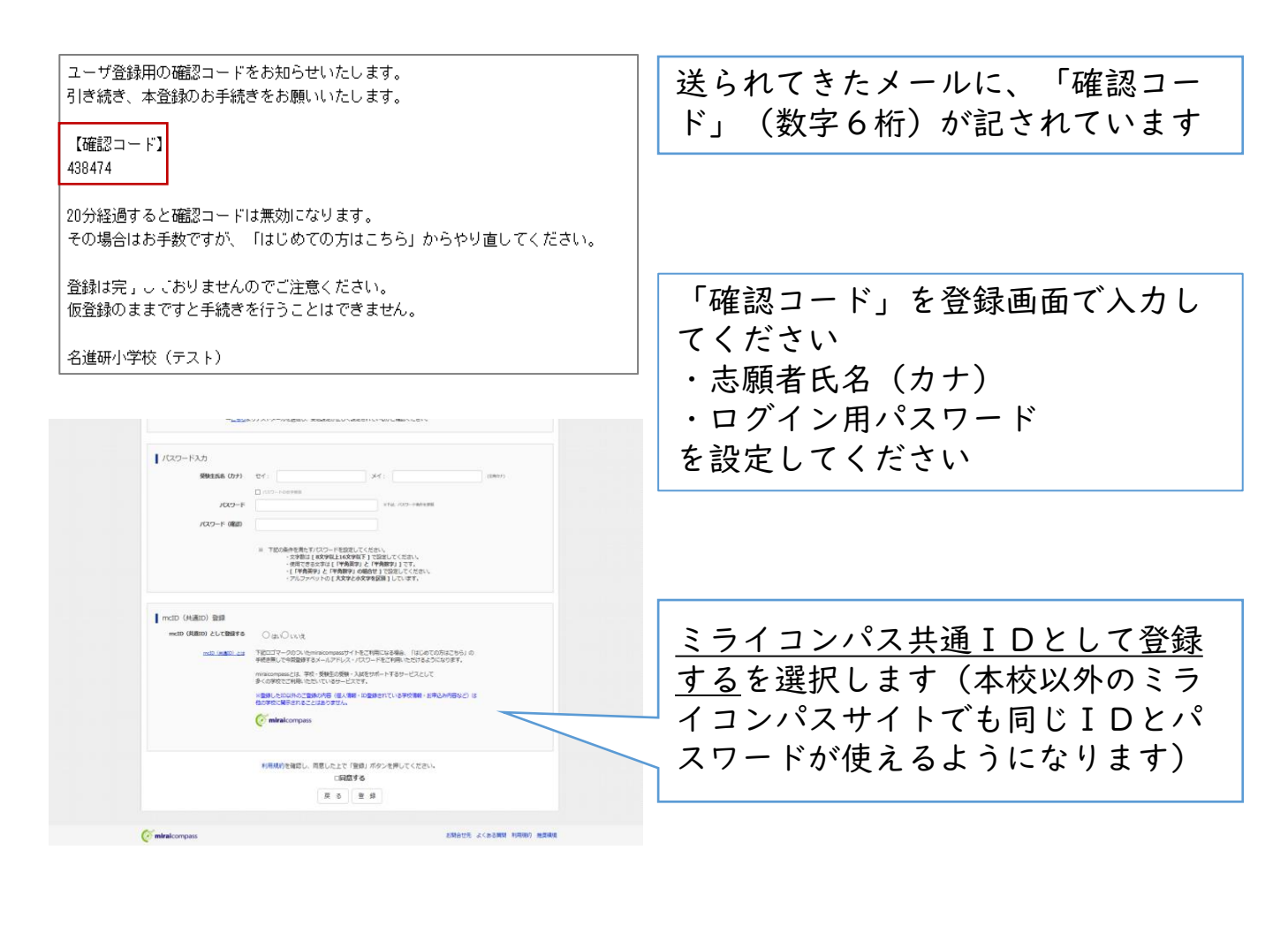

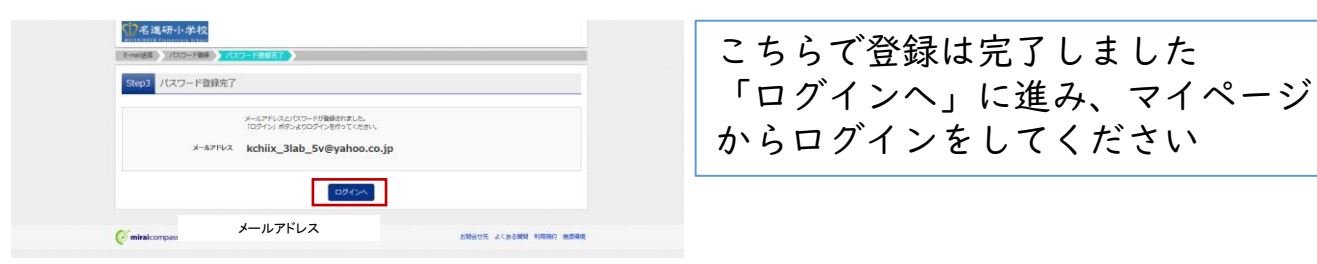

## 2 出願情報の登録

出願期間(出願情報の登録)は、 <u>令和6年||月|6日(土)|2:00~|2月2日(月)|5:00</u>です 必ずこの期間内に受験料の決済まで完了してください

情報を登録後、12月6日(金)から受験票・写真票・宛名票を 印刷できます 写真要とも規理中まけ、営坊の報送していただきますのでご注

写真票と志望理由書は、学校へ郵送していただきますのでご注 意ください

| ₩2名進研小学校                                                                                               | マイベージ コーザ約歳英史                                                | あ始きが消滅死 中山KBE ログアント<br>(* メイシンケン タロウ さん | 新相手続きに進みます   |
|----------------------------------------------------------------------------------------------------|--------------------------------------------------------------|-----------------------------------------|--------------|
| メイシンケン タロウ さんのマイページ                                                                                    |                                                              |                                         | 利がらがしていて足のよう |
| お知らせ<br>を使成)<br>入学部長の実験集体10月15日(月)3時由力できるようになりま<br>際に、28歳の人での部長は優全地定しま。<br>学校選挙を提出した。高さされた時間で来なしてください、 | Ŧ.                                                           |                                         |              |
| 10月11日1日日本部計(2月11日)<br>1月92日開始                                                                         |                                                              |                                         |              |
| 甲込履歴(情報はありません。                                                                                         |                                                              |                                         |              |
| <b>申込書号</b><br>1200メールアドレスで、<br>第551 トスー・の しま                                                          | 支払方法 入金情報<br>2017年2月1日の1日の1日の1日の1日の1日の1日の1日の1日の1日の1日の1日の1日の1 | 受缺罪                                     |              |
| MAGEN-1 OF INS                                                                                         | (1)(1)(2)(1)(2)(2)(2)(2)(2)(2)(2)(2)(2)(2)(2)(2)(2)          |                                         |              |
| miralcompass                                                                                           |                                                              | 25MAH先 よくある留所 永原規約 家華編編                 |              |

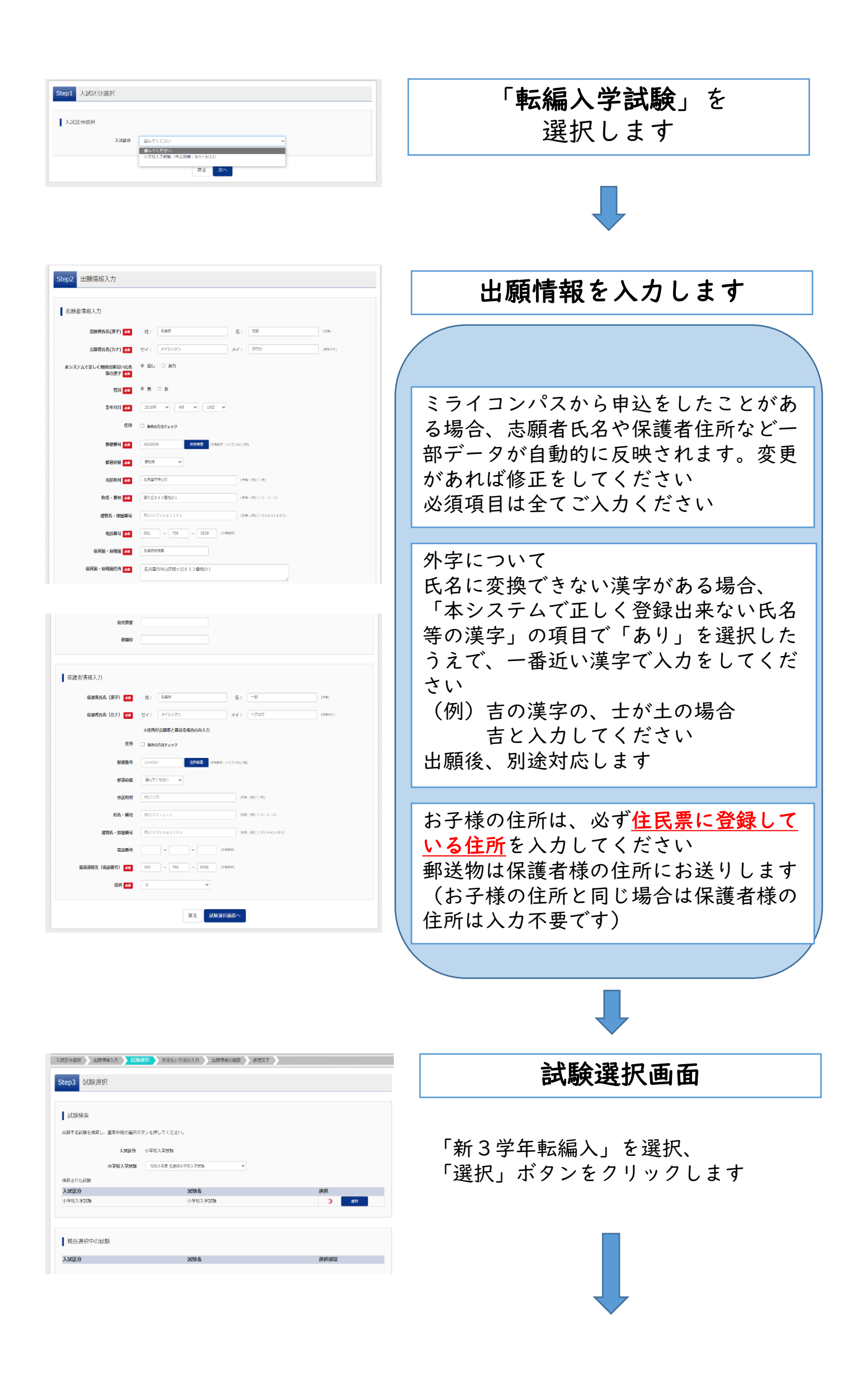

| )名進研小学校                                                                                                    | マイページ                                                                                                    | ログイン情報変更                                                | 志顿者情報変更                    | 志願者切替                 | 申込履歴 ログアウ                          |
|----------------------------------------------------------------------------------------------------|----------------------------------------------------------------------------------------------------|---------------------------------------------------------|----------------------------|-----------------------|------------------------------------|
| SHINKEN Elementary School                                                                                                    |                                                                                                    |                                                         |                            |                       | メイシンケン タロウ さ                       |
| (区分選択) 出験情報入力 (1)(※)                                                                                                    | 訳 お支払い方法の入力 出験情                                                                                                    | 報の確認 送信完了                                               | >                          |                       |                                    |
|                                                                                                    |                                                                                                    |                                                         |                            |                       |                                    |
| tep3 試験選択                                                                                                    |                                                                                                    |                                                         |                            |                       |                                    |
|                                                                                                    |                                                                                                    |                                                         |                            |                       |                                    |
| 試験検索                                                                                                    |                                                                                                    |                                                         |                            |                       |                                    |
| 出願する試験を検索し、両面中段の選択ボタ                                                                                                    | マンを押してください。                                                                                                    |                                                         |                            |                       |                                    |
| 入就区分                                                                                                    | 小学校入学試験                                                                                                    |                                                         |                            |                       |                                    |
| 0.0001.000B                                                                                                    | 運んアイデカル                                                                                                    |                                                         |                            |                       |                                    |
| *********                                                                                                    | and of standay.                                                                                                    |                                                         |                            |                       |                                    |
|                                                                                                    | M88-0                                                                                                    |                                                         |                            | 3840                  |                                    |
| ABUE J                                                                                                    | BV/M-CI                                                                                                    |                                                         |                            | AGEN VIEW             |                                    |
| 現在選択中の試験                                                                                                    |                                                                                                    |                                                         |                            |                       |                                    |
| 現在選択中の試験<br>入試区分                                                                                                    | 試験名                                                                                                    |                                                         |                            | 選択解                   | ŧ                                  |
| 現在選択中の試験<br>入試区分<br>小学校入学試験                                                                                                    | <b>試験名</b><br>小学权入学試験                                                                                                    |                                                         |                            | 进识解                   | #<br>#17409                        |
| 現在選択中の試験<br>入 <b>加区分</b><br>小学校入学試験<br>申认流动版                                                                                                    | <b>就到除名。</b><br>小学校入学試験                                                                                                    |                                                         |                            | 避兒爛                   | *<br>#17409                        |
| 現在選択中の試験<br>入1053分<br>中学校入学試験<br>申込売試験<br>入1053分                                                                                                    | <b>試験名</b><br>小学校入学試験                                                                                                    | 試験名                                                     |                            | 道纪柳                   | #<br>#19409                        |
| 現在選択中の試験<br>入<br>NGK5分<br>中心内計U線<br>中心内計U線<br>入NGK5分                                                                                                    | <b>武士前名。</b><br>小学校入学派制                                                                                                    | 試験名                                                     |                            | 避积解                   | artaine                            |
| 現在選択中の記録<br>入1005分<br>9-5年4人才試験<br>申込売記録<br>入1005分                                                                                                    | <b>■53前名</b><br> 小学校入学1638                                                                                                    | aters,                                                  |                            | 避択解                   | a praine                           |
| 現在選択中の試験<br>XMXX分<br>中心不らす1508<br>中心消化時<br>XMX5分<br>あ知らせ                                                                                                    | <b>505 हैं.</b><br>4-9163, 73058                                                                                                    | 此映名                                                     |                            | Matrix Mark           | <b>2</b><br>475899                 |
| 現在選択中の記録<br>入加259<br>ので求え予ジス<br>中以消防器<br>入加259<br>お知らせ<br>のにまて入りに外面の確認・印象を行う                                                                                                    | <b>2010年</b><br>小学な人学が出<br>単のは、「県存してや新学る」ポタンを研                                                                                                    | <b>試験名</b><br>し、マイページの「中込                               | 魔徳」ボタンから「                  | <b>避积端</b><br>中运内音响恣意 | ま<br>またもの                          |
| 現在選択中の記録<br>取在選択中の記録<br>か学校入学試験<br>中以用記録<br>た知名を見<br>た知名を見<br>のにこまで入力した内容の構想・日朝を行う<br>つきまで入力した内容の構想・日朝を行う<br>つきまで入力した内容の構想・日朝を行う<br>つきまで入力した内容の構想・日朝を行う                                                                                                    |                                                                                                    | <b>試験名</b><br>し、マイページの「中込<br>お支払い場所へお選みく                | 痛器」パタンから I                 | 建把解                   | <ul> <li>(1) を取得してください。</li> </ul> |
| 現在選択中の試験<br>入超25<br>中での入り28<br>和 したのが<br>あ<br>あ<br>あ<br>あ<br>あ<br>な<br>た<br>た<br>の<br>た の<br>た |                                                                                                    | <b>試験名</b><br>し、マイページの「中込<br>お支払い範囲へお添みく<br>内に決決を添了してくだ | 確認」ボタンから  <br>ださい、<br>さい、  | <b>避死時</b><br>甲込内容確認置 | (1) を取得してください。                     |
| 現在選択中の試験<br>入加区分<br>小市な入事結果<br>中心活動語<br>入加区分<br>のにこまで入りした内容の検諾・近半行行<br>一定部で入りした内容の検諾・近半行行<br>一定部で入りした内容の検諾・近半行行<br>一定部で入りした内容の検諾・近半行行<br>一定部で入りした内容の検諾・近半行行<br>一定部で入りた内容の検諾・近半行行<br>一定部で入りたり方から<br>二度新した内容の検諾・近半行行<br>二度新した内容の検諾・近半行<br>二度新した内容の検諾・近半行<br>二度新した内容の<br>二度新した内容の検諾・近半行<br>二度新した内容の検諾・近半行<br>二度新した内容の検護・近半行<br>二度新した内容の<br>二度新した内容の検護・近半行<br>二度新した内容の検護・近半行<br>二度新した内容の検護・近半行<br>二度新した内容の検護・近半行<br>二度新した内容の<br>二度新した内容の<br>二度新した内容の<br>二度新した内容の<br>二度新した内容の<br>二度新した内容の<br>二度新した内容の<br>二度新した内容の<br>二度新した内容の<br>二度新した内容の<br>二度新した内容の<br>二度新した内容の<br>二度新した内容の<br>二度新した内容の<br>二度新した内容の<br>二度新した内容の<br>二度新した内容の<br>二度新した内容の<br>二度新した内容の<br>二度新した内容の<br>二度新した内容の<br>二度新した内容の<br>二度新した内容の<br>二方の<br>二日の<br>二方の<br>二方の                                                                                                    | 加速名<br>小学の入学試験<br>・<br>小学の入学試験<br>・<br>、<br>「個分してや新学る」パタンを決<br>・<br>、<br>小学の入学試験<br>・<br>、<br>「個分してや新学る」パタンを決<br>・<br>、<br>小学の入学試験<br>・<br>、<br>、<br>「<br>の<br>クレマや新学る」<br>、<br>「<br>の<br>クレマ・新学る<br>、<br>学試験<br>・<br>・<br>、<br>、<br>、<br>、<br>の<br>の<br>、<br>、<br>、<br>の<br>の<br>、<br>、<br>の<br>の<br>、<br>、<br>の<br>の<br>、<br>、<br>の<br>、<br>の<br>の<br>、<br>の<br>の<br>の<br>の<br>の<br>の<br>の<br>の<br>、<br>の<br>の<br>の<br>の<br>の<br>の<br>の<br>の<br>の<br>の<br>の<br>の<br>の | ■ 試験名<br>し、マイページの「申込<br>お支払い場問へお違わく、<br>内に決済を完了してくだ     | 検察] パタンから  <br>ださい、<br>さい、 | <b>进行的</b><br>中认约管袖结常 | (1) を取得してください。                     |

確認ページに切り替わります

<u>お支払い画面へ</u>を選択してください

※ご注意 「保存して中断」をお選びになった場 合、受験料のお支払いも必ず申込期間 内に完了してください(<u>12月2日</u> (月)15:00まで)

## 3 受験料のお支払い方法の選択

|                                                                       | 受験料のお支払いを以下の5種類から<br>お選びください |
|-----------------------------------------------------------------------|------------------------------|
| ※クレジットカード [単脱子放料 ¥514-]                                               | ○クレジットカード決済                  |
| - ハンビーンスストア<br>- ペイラー - 会談時ANN (現金)<br>- プログローム会談時ANN (現金)            | 〇コンビニエンスストアでのお支払い            |
| この1993年2月20日18日10日11日<br>- ペイジター、金融物ATM(カード・通係)<br>この1994年2月18日にかったいて | 〇ペイジー・金融機関ATM(現金)            |
| 0 MAS- (RyP/1/AP20)                                                   | 〇ペイジー・金融機関ATM(カード・通帳)        |
| RS HEAMIN                                                             | (ペインー (ネットハンキング)             |

#### 各お支払い方法について

〇クレジットカードによるオンライン決済 クレジットカード番号など必要な情報を入力し、決済を行ってください 24時間、受験料のお支払いが可能です

▼ご利用頂けるクレジットカード

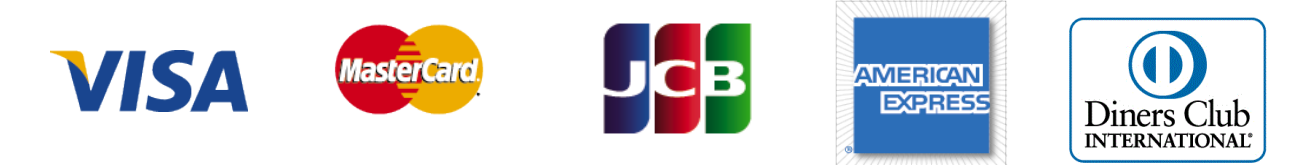

〇コンビニでのお支払い

出願登録後、払込票を印刷し(払込番号を控えるだけも可)、選択したコンビニ でお支払いをしてください。セブンイレブン・ローソン・ファミリーマート・ミ ニストップがご利用いただけます。24時間、受験料のお支払いが可能です ○ペイジー(金融機関ATM)でのお支払い ペイジー対応金融機関ATM(ペイジーマークが画面に表示されているもの)で お支払いいただけます(窓口ではお支払いいただけません) ATMのご利用可能時間内でお支払いが可能です

▼このマークが目印です

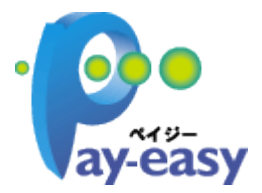

※必ず出願期間内にお支払いを済ませてください
※各支払い方法についてご不明な点がある場合は、マイページ右下の「よくある質問」をご覧ください

## お支払い方法の選択が済みましたら、 最終確認を行ってください

| <br><br>                                                                                                    | 志願者情報の確認                                                                                                    |                                                                                                    | 申し込み内容を修正したい場合                             |
|----------------------------------------------------------------------------------------------------|----------------------------------------------------------------------------------------------------|----------------------------------------------------------------------------------------------------|--------------------------------------------|
| <ul> <li> <ul> <li></li></ul></li></ul>                                                                                                    | 去隔着毛名(湖宇)                                                                                                    | 久進行 大熊                                                                                                    |                                            |
| ★ ★ ★ ★ ★ ★ ★ ★ ★ ★ ★ ★ ★ ★ ★ ★ ★ ★ ★                                                                                                    | 志願者氏名(カナ)                                                                                                    | X192572 900                                                                                                    |                                            |
| ★ ● ● ● ● ● ● ● ● ● ● ● ● ● ● ● ● ● ● ●                                                                                                    | 性別                                                                                                    | 5                                                                                                    |                                            |
| ■ 「日本の「日本の」」」 ■ 「日本の」」」 ■ 「日本の」」」 ■ 「日本の」」」 ■ 「日本の」」」 ■ 「日本の」」」 ■ 「日本の」」」 ■ 「日本の」」」 ■ 「日本の」」」 ■ 「日本の」」」 ■ 「日本の」」」 ■ 「日本の」」」 ■ 「日本の」」」 ■ 「日本の」」」 ■ 「日本の」」」 ● 「日本の」」」 ● 「日本の」」」 ● 「日本の」」」 ● 「日本の」」」 ● 「日本の」」」 ● 「日本の」」」 ● 「日本の」」」 ● 「日本の」」」 ● 「日本の」」」 ● 「日本の」」」 ● 「日本の」」」 ● 「日本の」」」 ● 「日本の」」」 ● 「日本の」」」 ● 「日本の」」」 ● 「日本の」」 ● 「日本の」」 ● 「日本の                                                                                                    | 生年月日                                                                                                    | 2012年05月12日                                                                                                    | │<受験料の支払い前>                                |
| ************************************                                                                                                    | <b>身夜囲号</b>                                                                                                    | 4630009                                                                                                    |                                            |
| <ul> <li></li></ul>                                                                                                    | 市区町村                                                                                                    | 2010年<br>名古里市守山区                                                                                                    | 由认完了前(一次保存中)であれげ 入力内容                      |
| <ul> <li></li></ul>                                                                                                    | 町名・香地                                                                                                    | 線ケ丘853番炮の1                                                                                                    |                                            |
| <ul> <li></li></ul>                                                                                                    | 建物名,部层番号                                                                                                    | メイシンケンマンション1001号星                                                                                                    | を修正することができます                               |
|                                                                                                    | 和26 <del>月</del> 日                                                                                                    | 052-758-5558                                                                                                    | と修正することがてきよう                               |
|                                                                                                    | の理想は不                                                                                                    | 2.週代以下書書 参加国家大阪市内((())(())(())(())(())(())(())(())(())(                                                                                                    | 由決が空てしている埋合け由決力のを修正でき                      |
| <ul> <li></li></ul>                                                                                                    | 幼児教室                                                                                                    | SERVES                                                                                                    | 中処が元」している場合は中処内谷と修正して                      |
| は とんのて、マイハー シより中込のイギンビス     を行い、再度申込手続きを行ってください     を行い、再度申込手続きを行ってください     を行い、再度申込手続きを行ってください       を行い、再度申込手続きを行ってください       を行いです。       を行いです。       をのするのです。       をのするのです。       をのするのです。       をのりいうとしたますです。       をのりうっくを入れ、       をのりゅうのを入れ、       をのりゅうのして完了です       をのりゅうのものです。       をのするのです。       をのりするのです。       をのが完了です。       をのするのでするのです。       をのするのでするのでするのです。       をのするのでするのでするのでするのです。       でするのでするのでするのでするのでするのです。       をのするのでするのでするのでするのでするのでするのです。       をのするのでするのでするのでするのでするのでするのでするのでするのでするのでするの                                                                                                    | 供服約                                                                                                    | ありません                                                                                                    | キャイのブ マイページトリロンのキャンセル                      |
| E であるので、学校まで直接ご連絡ください       C を行い、再度申込手続きを行ってください       C を行い、再度申込手続きを行ってください       C を行い、再度申込手続きを行ってください       C を行い、再度申込手続きを行ってください       C を読料の支払い後>       E ないが完了している場合は、申込内容を修正できませんので、学校まで直接ご連絡ください       C を読いが完了している場合は、申込内容を修正できませんので、学校まで直接ご連絡ください       C を読いが完了している場合は、申込内容を修正できませんので、学校まで直接ご連絡ください       C を読いまた。     C を読いが完了している場合は、申込内容を修正できませんので、学校まで直接ご連絡ください       C を読いが完了している場合は、申込内容を修正できませんので、学校まで直接ご連絡ください       C を読いまた。     C を読いが完了している場合は、申込内容を修正できませんので、学校まで直接ご連絡ください       C を読いが完了している場合は、申込内容を修正できませんので、学校まで直接ご連絡ください       C を読いまた。       C を読いまた。       C を読いが完了している場合は、申込内容を修正できませんので、学校まで直接ご連絡ください       C を読いまた。       C を読いが完正です       C を読いまた。       C を読いまた。       C を読いまた。       C を S が完了ページです       C を S が完了です       C を S が完了ページです       C を S が完了です       C を S が完了ページです       C を S が完了です       C を S が完了のページです       C を S が完了のページです       C を S が完了のページです       C を S が完了のページです       C を S が完了のページです       C を S が完了のページです       C を S が完了のページです       C を S が完了のページです       C を S がたのです       C を S が完了のページです       C を S が完正ののです       C を S が完了のページです       C を S が完了のページです          C を S が完了のページです           C を S が完了ののののです           C を S が完正のののののののです            C を S が完了のののののののののののののののののののののののののののののののののののの                                                                                                    |                                                                                                    |                                                                                                    | ませんのし、マイハーシェリ中辺のイヤンセル                      |
| <ul> <li> <ul> <li></li></ul></li></ul>                                                                                                    | 保護者情報の確認                                                                                                    |                                                                                                    | を行い、再度申込手続きを行ってください                        |
|                                                                                                    | <b>保護者氏名 (漢字)</b>                                                                                                    | 名進所 母                                                                                                    |                                            |
| C 会 験料の支払い後>     支払いが完了している場合は、申込内容を修正できませんので、学校まで直接ご連絡ください     する     する     | 保護者氏名 (力ナ)                                                                                                    | メイシンケンノVL                                                                                                    |                                            |
|                                                                                                    | 發後戰号                                                                                                    |                                                                                                    |                                            |
| Image: Spin Link in the spin link in the spin link in the                          | 都道府服<br>* 17 Phil                                                                                                    |                                                                                                    | │<受験料の支払い後>                                |
|                                                                                                    | 同名・香油                                                                                                    |                                                                                                    |                                            |
| With Weiter Weiter                         | 建物名,部层面号                                                                                                    |                                                                                                    | 支払いが完了している場合は、申込内容を修正                      |
| International Action     Internation     Internatinternation     Internation     Int  | 私通号                                                                                                    |                                                                                                    |                                            |
| ************************************                                                                                                    | 緊急連絡先 (電話勝号)                                                                                                    | 052-758-5558                                                                                                    | てきませんので、学校まで直接ご連絡ください                      |
| ・ ・・・・・・・・・・・・・・・・・・・・・・・・・・・・・・・・・・・                                                                                                    | 858                                                                                                    | Ŷ                                                                                                    |                                            |
| Example     Example     Example     Store     Example     Store     Example     Store     Example     Store     Store | 第2第5-91歳続きたいますん。<br>シェンファローと構成されたりますん。<br>クリックする前には下さの描き方規能し、<br>やし内容<br>を見始めつなる<br>のすな入すば本<br>を読む情報<br>ご お申知られます。低用 はお聞れた、<br>なまれのうな。<br>ご お申記られます。低用 はお聞れたのな申却で<br>2016年の4月16日<br>ご 作用をしたまし、(用)<br>ご 1年4月1は読明をんな年月で<br>2016年の4月6日<br>ご 作用をしたまし、(用)<br>これのうなただいますん人力<br>家以前 名売型のついよう                                                                                                    | LE2MBで中心DI ボジングリック海・根田ができなくなります。<br>がりがないけはダキックセンバイください。<br>RXLMかりませんか<br>400K&、性類ですか<br>400<br>400 (100 (100 (100 (100 (100 (100 (100 (                                                                                                    | チェックボックスにチェックを入れ、<br>「上記内容で申込む」をクリックして完了です |
| マイトリ (RMmM) へ (RMmM) (                                                                                                    | Step6 送信完了     学校からのお知らせ     マベルシットットによって決壊があった     スペインでは使用していたのでのであり、     マベルショントに入力が多くがない     マベルショントに入力が多くがない     マベルショントに入力が多くがない     マベルショントに入力が多くがない     マベルショントに入力が多くがない     マベルショントに入力が多くがない     マベルショントに入力が多くがない     マベルショントに入力が多くがない     マベルショント     マベルショント     マベルショント     マベルショント     マベルショント     マベルション     マベルション     マベル     マベルション     マベルション     マベルション     マベルション     マベルション     マベルション     マベルション     マベルション     マベルション     マベルション     マベル     マベルション     マベルション     マベルション     マベルション     マベルション     マベル     マベルション     マベルション     マベルション     マベルション     マベルション     マベルション     マベルション     マベルション     マベルション     マベル     マベル      マベル      マベル      マベル      マベル      マベル      マベル | 2004年、約人間的に営働性額入してください。<br>2020年10月、600で1143と261、個日での名目の「営業商業後の1-第00回」を知行してください。<br>2420年10日のす。<br>2420年10日のす。<br>2420年10日のす。<br>2420年10日のす。<br>2420年のす。<br>2420年のする。<br>2420年のす。<br>2420年のす。<br>2420年のす。<br>2420年のする。<br>2420年のする。<br>2420年の日本の日本の日本の日本の日本の日本の日本の日本の日本の日本の日本の日本の日本の | こちらが完了ページです                                |

受験票・写真票・宛名票について

#### 受験票・写真票・宛名票の印刷は、<u>12月6日(金)</u>からできます

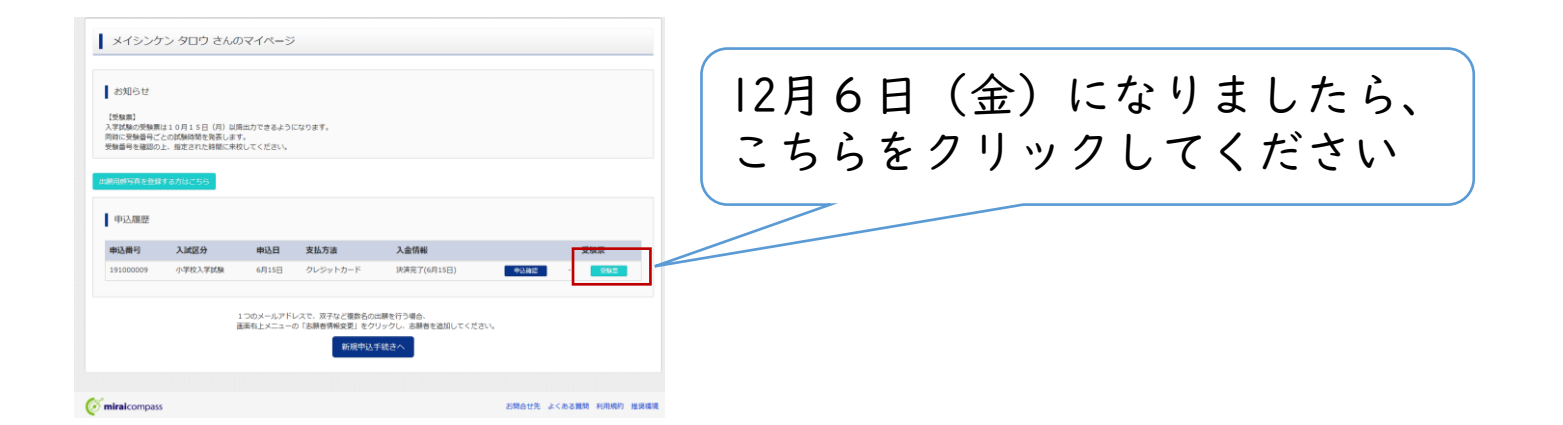

受験票・写真票・宛名票がPDF(3枚|シート)で表示されます A4サイズ横方向で印刷してください

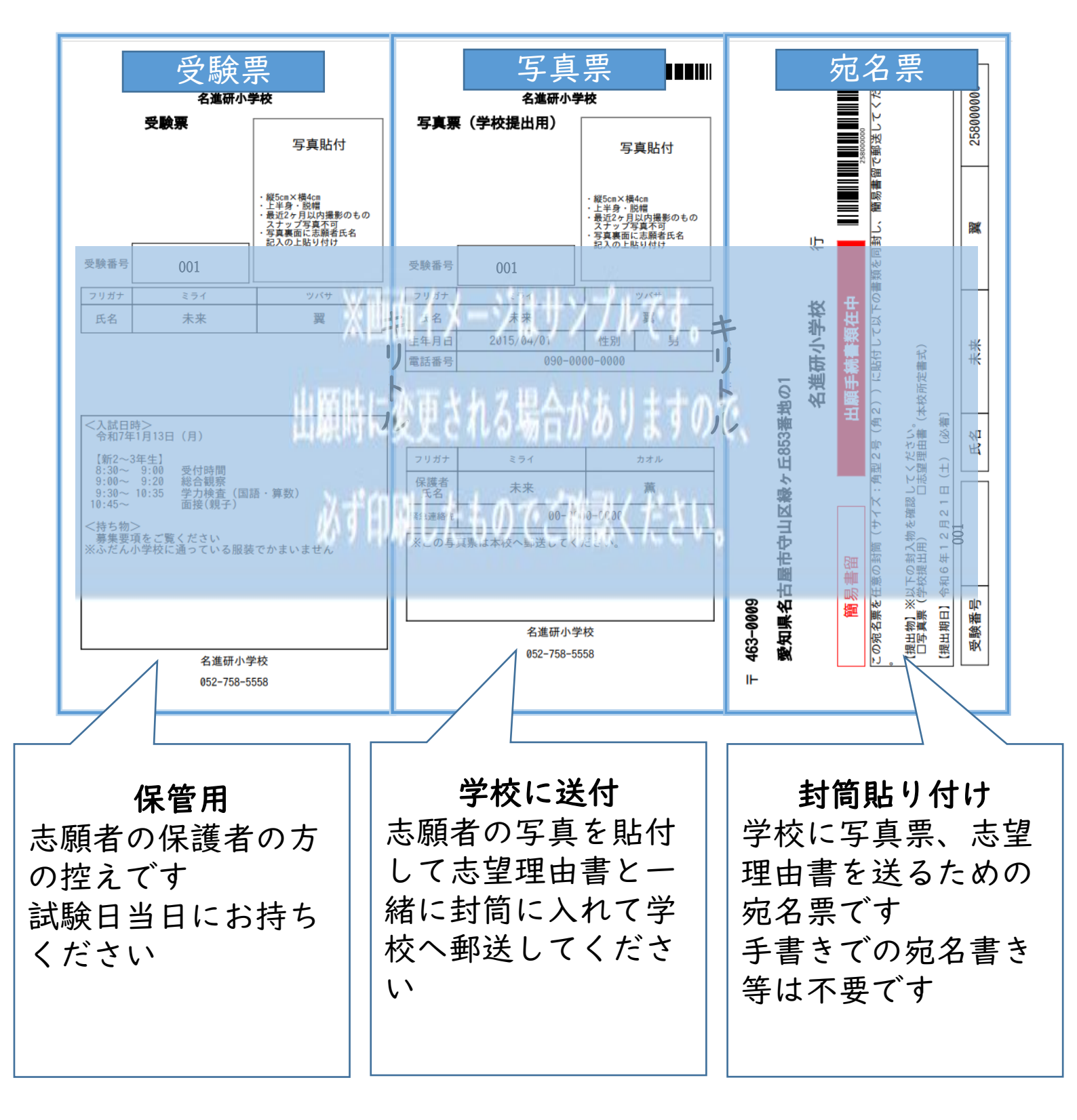

## 志望理由書

| 令和6年度                  | フリガナ                            | 受験番号                     |
|------------------------|---------------------------------|--------------------------|
| 名進研小学校<br>志望理由書        | 氏名                              |                          |
| (1)本校を志望し              | た理由を3つまであげてくだ                   | ÷0,                      |
| Ð                      |                                 |                          |
| 2                      |                                 |                          |
| 3                      |                                 |                          |
| (2)お子様の性格<br>となどのエピソード | と行動の特徴について、今熱・<br>を交えて具体的に書いてくだ | 申していることや、取り組んでいるこ<br>さい。 |
|                        |                                 |                          |
|                        |                                 |                          |
|                        |                                 |                          |
| (3) ご家庭におけ             | る教育方針について、家庭環                   | 境を踏まえて説明してください。          |
|                        |                                 |                          |
|                        |                                 |                          |
| ※該当する方は□に<br>□名進研小学校の点 | ✔してください。<br>業中、在校中、新入中にきょ       | うだいがいる ( )               |
| 口遠学整名遺研に通              | っている(ビグマクラス、レ                   | インボーキッズ、講習会を含む)          |
| ※お子様の健康状態<br>(アレルギー、身体 | について、配慮を要すること<br>能力、既往症など)      | がありましたら書いてください。          |
|                        |                                 |                          |
|                        |                                 |                          |
|                        |                                 |                          |

・本校HPよりダウンロードできます
 ・A4用紙縦方向で印刷してください
 ・「受験番号」欄には受験票に記載された
 受験番号を記入してください
 ・保護者様が手書きで記入してください

学校への郵送物について

#### 写真票、志望理由書を角2封筒に封入し、宛名票を貼付の上、 「簡易書留」で郵送してください

【任意の角2封筒】

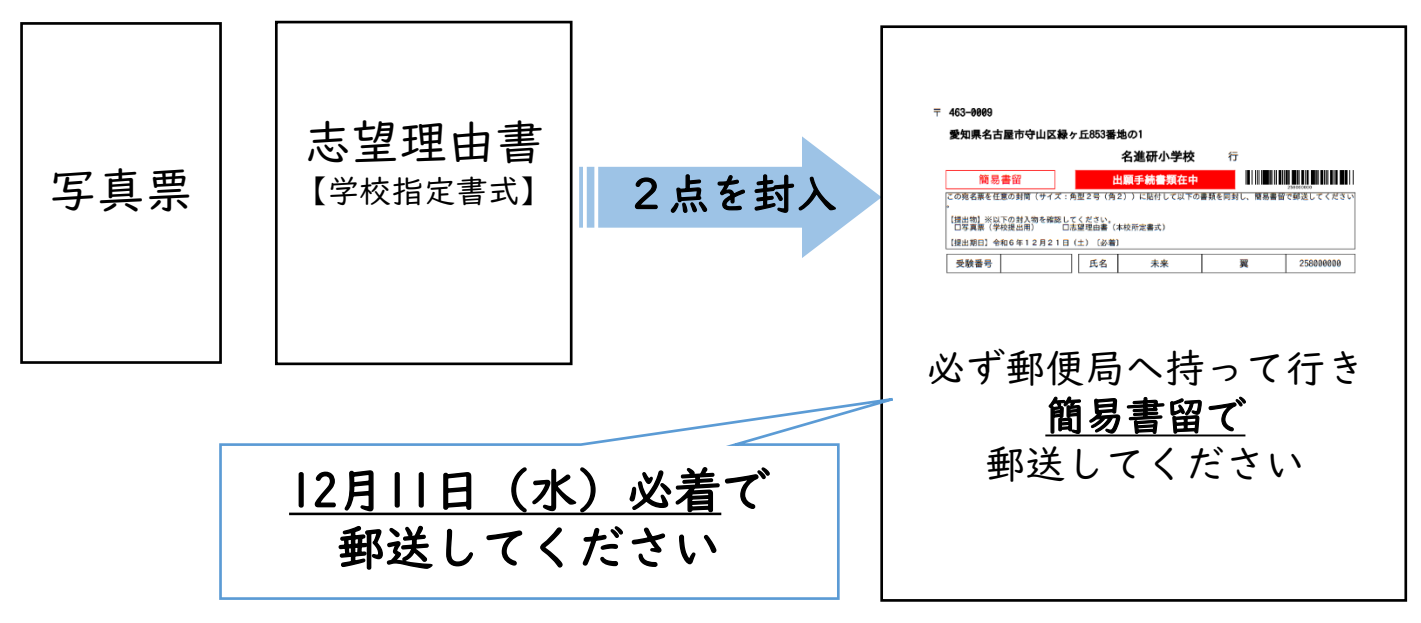

## <u>以上で出願は完了です</u>

システム・操作に関するお問い合わせは、出願サイトの「お問い合わせ先」 のリンクからご確認ください

出願に関してのご不明点は、名進研小学校(052-758-5558)へお問い合わせく ださい(平日9~17時)